# SQL Error Code 20 - Database not Attached

Last Modified on 04/14/2023 8:23 am PDT

#### <u>Summary</u>

This document shows you how to fix a SQL Error Code 20 for a database that is not attached.

#### Before you Begin

- Make sure the Windows account you are logged into has Administrator privileges

   Check Administrator Privileges if you are unsure.
- 2. IMPORTANT: Make sure Windows 10 is fully updated before continuing.
  - To check if you are up to date, view the Microsoft support article:
    - Windows 10
    - Windows 11

# How to Attach your SQL Database

## 1. Check to see if Database File is in Proper Location

- Open Windows File Explorer
- Navigate to C:\ProgramFiles\Microsoft SQL Server\MSSQL14.PBI\_MYOVISION\MSSQL\DATA
- Confirm MyoVision and MyoVision\_log database files are in the folder

| 📙    📝 📙 层 🖛 🗢    DATA                                                                    |                                  |                            | – 🗆 X |  |
|-------------------------------------------------------------------------------------------|----------------------------------|----------------------------|-------|--|
| File Home Share View                                                                      |                                  |                            | × (2) |  |
| ← → ▼ 1 C ≪ Microsoft SQL Server → MSSQL14.PBI_MYOVISION17 → MSSQL → DATA V ひ Search DATA |                                  |                            |       |  |
| First Name                                                                                | Date modified                    | Type Size                  |       |  |
| 📙 l 📴 master.mdf                                                                          | 3/28/2023 2:20 PM                | SQL Server Databa 4,096 k  | В     |  |
| 📕 l 🛛 📜 mastlog.ldf                                                                       | 3/28/2023 2:20 PM                | SQL Server Databa 2,048 k  | В     |  |
| 📙 : 🦉 model.mdf                                                                           | 3/28/2023 2:20 PM                | SQL Server Databa 8,192 k  | В     |  |
| 📕 : 📜 modellog.ldf                                                                        | 3/28/2023 2:20 PM                | SQL Server Databa 8,192 k  | В     |  |
| 📩 🔤 MS_AgentSigningCertific                                                               | ate.cer 3/8/2022 9:57 PM         | Security Certificate 1 k   | В     |  |
| - MS_AgentSigningCertific                                                                 | ate9695E8D6-05 6/14/2022 6:17 PM | Security Certificate 1 k   | В     |  |
| - MS_AgentSigningCertific                                                                 | ate80477B18-9D 2/15/2023 8:54 AM | Security Certificate 1 K   | В     |  |
| E MSDBData.mdf                                                                            | 3/28/2023 2:20 PM                | SQL Server Databa 20,096 k | В     |  |
| Documents MSDRI og ldf                                                                    | 3/28/2023 2:20 PM                | SQL Server Databa 20,096 k | В     |  |
| 😆 myovision Dropbox                                                                       | 3/29/2023 10:55 AM               | SQL Server Databa 4,096 k  | В     |  |
| U MyoVision_log.ldf                                                                       | 3/29/2023 10:55 AM               | SQL Server Databa 3,456 k  | В     |  |
| OneDrive - Personal rempdb.mdt                                                            | 3/28/2023 3:03 PM                | SQL Server Databa 8,192 k  | В     |  |
| Documents 🛛 📜 templog.ldf                                                                 | 3/28/2023 3:03 PM                | SQL Server Databa 8,192 k  | В     |  |
| Email attachments                                                                         |                                  |                            |       |  |
| 💻 This PC                                                                                 |                                  |                            |       |  |
| 3D Objects                                                                                |                                  |                            |       |  |
| 💻 Desktop                                                                                 |                                  |                            |       |  |
| Documents                                                                                 |                                  |                            |       |  |
| Downloads                                                                                 |                                  |                            |       |  |
| Music                                                                                     |                                  |                            |       |  |
|                                                                                           |                                  |                            |       |  |
| - Protores                                                                                |                                  |                            |       |  |
| repaired quickbooks                                                                       |                                  |                            |       |  |
| 🚆 Videos                                                                                  |                                  |                            |       |  |
| 🏪 Local Disk (C:) 🛛 🔍<br>13 items                                                         |                                  |                            |       |  |

#### 2. Move, Attach, or Troubleshoot database files

- If the Database file is in the DATA folder;
  - Move to **Troubleshooting** section

- If the Database file **is not** in the DATA folder,
  - Perform Step 9 and 10 Moving and Attaching Database Files in the Install SQL Server 2017 support article
  - If a permission error appears, like the one shown below, follow the steps under <u>Troubleshooting</u>

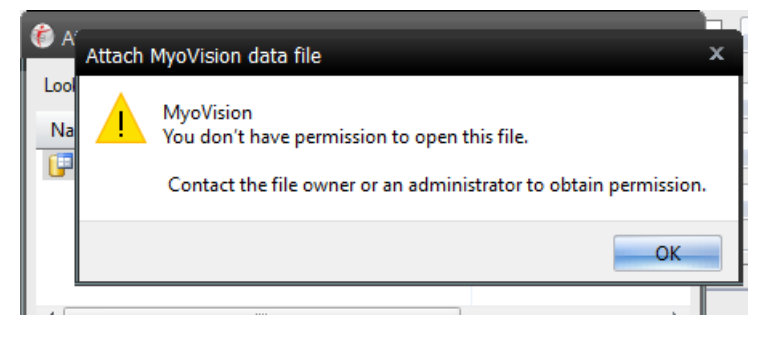

# Troubleshooting

If you are getting a **permissions issue error**, you will need to change the permissions for the DATA folder. Once you've done this, go back to the previous section and try steps 1 and 2 again.

### 1. Open DATA Folder Properties

• Open File Explorer and navigate to C:\Program Files\Microsoft SQL Server\MSSQL14.PBI\_MYOVISION\MSSQL

| Microsoft SQL Server > MSSQL14.PBI_MY( | OVISION > MSSQL    | ~ C               | , の Search MSSQL |
|----------------------------------------|--------------------|-------------------|------------------|
| Name                                   | Date modified      | Type S            | ize              |
| 🔁 Backup                               | 9/30/2022 3:19 PM  | File folder       |                  |
| 🛅 Binn                                 | 6/7/2022 9:50 AM   | File folder       |                  |
| DATA                                   | 6/7/2022 9:53 AM   | File folder       |                  |
| 📁 Install                              | 6/7/2022 9:50 AM   | File folder       |                  |
| DOBS 🔁                                 | 6/7/2022 9:50 AM   | File folder       |                  |
| 🔁 Log                                  | 1/12/2023 1:45 AM  | File folder       |                  |
| 🚞 repldata                             | 6/7/2022 9:50 AM   | File folder       |                  |
| Template Data                          | 6/7/2022 9:50 AM   | File folder       |                  |
| 📓 sql_engine_core_inst_keyfile.dll     | 8/22/2017 10:16 PM | Application exten | 99 KB            |

• Right-click DATA, select Properties

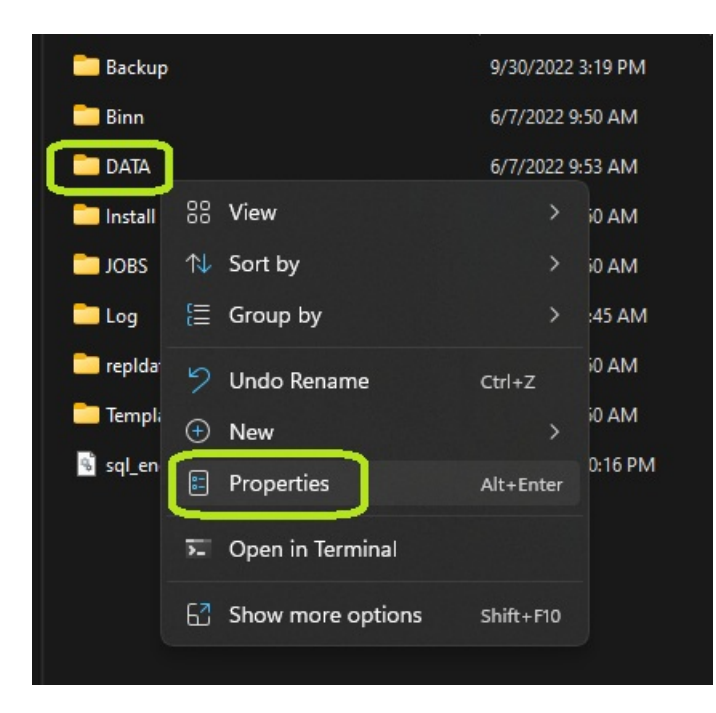

- 2. Edit Groups/User Names
  - Click the Security tab in the window that pops up.

| Properties                                                    |          |         | ×                 |  |
|---------------------------------------------------------------|----------|---------|-------------------|--|
| General                                                       | Security | Details | Previous Versions |  |
| Object name: C:\Program Files (x86)\Microsoft SQL Server\MSS( |          |         |                   |  |

- Check under "Group or user names" to see if Users is listed.
  - If so, skip ahead to Step 3: Edit Permissions
  - If Users is not listed, click Edit

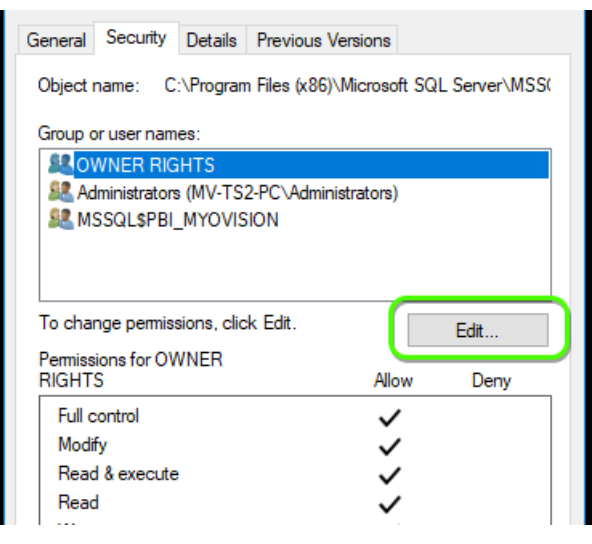

• In the Permissions window that opens, click Add

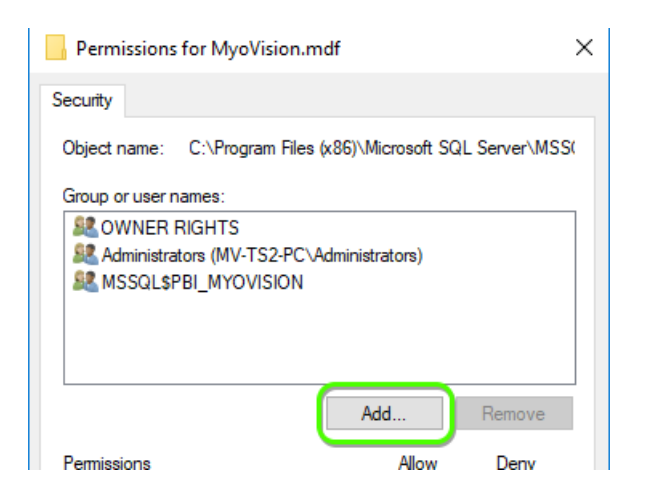

• In the Select Users or Groups window, click Advanced

| Select this object type:   |                             |              |
|----------------------------|-----------------------------|--------------|
| Users, Groups, or Built-in | security principals         | Object Types |
| From this location:        |                             |              |
| TS2                        |                             | Locations    |
| Enter the object names to  | 1.17 1.5                    |              |
|                            | select ( <u>examples</u> ): | Check Names  |
|                            | select ( <u>examples</u> ): | Check Names  |

- Click Find Now, find and selected the "User" account in the list at the bottom of the window
  If there is no User account, look for Domain User or other group that ends in "User"
- Click Ok, then click OK in Select Users or Groups window

| Select Users or Gr                                                                                                    | oups                      |      | ×             |
|----------------------------------------------------------------------------------------------------|---------------------------|------|---------------|
| Select this object ty                                                                                                    | /pe:                      |      |               |
| Users, Groups, or                                                                                                    | Built-in security princip | pals | Object Types  |
| From this location:                                                                                                    |                           |      |               |
| DESKTOP-HKDG                                                                                                    | CNV                       |      | Locations     |
| Common Queries                                                                                                    |                           |      |               |
| Name:                                                                                                    | Starts with 🖂             |      | Columns       |
| Description:                                                                                                    | Starts with $\sim$        |      | Find Now      |
| Disabled ac                                                                                                    | counts                    |      | Stop          |
| Non expiring                                                                                                    | password                  |      |               |
| Days since last                                                                                                    | logon: 🗸 🗸 🗸              |      | <del>//</del> |
|                                                                                                    |                           |      |               |
|                                                                                                    |                           |      |               |
| Search results:                                                                                                    |                           |      | OK Cancel     |
| Name                                                                                                    | In Folder                 |      | ^             |
| Rest SQLServerM                                                                                                    | DESKTOP-HKD               |      |               |
| SQLServerSQ                                                                                                    | DESKTOP-HKD               |      |               |
| 🕁 starb                                                                                                    | DESKTOP-HKD               |      |               |
| Suppo                                                                                                    | DESKTOP-HKD               |      |               |
| SYSTEM                                                                                                    |                           |      |               |
|                                                                                                    | DESKTOP-HKD               | _    |               |
| Providence of the second second secon | 6                         |      |               |
| Users                                                                                                    | DESKTOP-HKD               |      |               |
| WDAGOUILYA                                                                                                    | DESKIOF-HKD               |      | ~             |
|                                                                                                    |                           |      |               |
|                                                                                                    |                           |      |               |
| Select Users                                                                                                    | or Groups                 |      | $\times$      |

| Select Users or Groups                                | ×            |
|-------------------------------------------------------|--------------|
| Select this object type:                              |              |
| Users, Groups, or Built-in security principals        | Object Types |
| From this location:                                   |              |
| DESKTOP-HKDGCNV                                       | Locations    |
| Enter the object names to select ( <u>examples</u> ): |              |
| DESKTOP-HKDGCNV\Users                                 | Check Names  |
|                                                       |              |
|                                                       |              |
| Advanced OK                                           | Cancel       |

# 3. Edit Permissions

• Now that Users or Domain Users has been added, click on it under "Group or user names" and allow **Full Control**. Click OK to finish

| Permissions fo    | or MyoVision.md                                         | lf                | ×           |  |
|-------------------|---------------------------------------------------------|-------------------|-------------|--|
| Security          |                                                         |                   |             |  |
| Object name: (    | C:\Program Files (x                                     | 86)\Microsoft SQl | Server\MSS( |  |
| Group or user nar | nes:                                                    |                   |             |  |
| Section 2012      | OWNER RIGHTS     Administrators (MV-TS2-PC inistrators) |                   |             |  |
| Stars (MV-T       | S2-PC\Users)                                            |                   |             |  |
|                   |                                                         |                   |             |  |
|                   |                                                         |                   |             |  |
|                   |                                                         | Add               | Pemove      |  |
| Permissions for U | sers                                                    | Allow             | Deny        |  |
| Full control      |                                                         |                   | □ <u>^</u>  |  |
| Modify            |                                                         |                   |             |  |
| Read & execut     | e                                                       | $\checkmark$      |             |  |
| Read              |                                                         | $\checkmark$      |             |  |
| Write             |                                                         | $\checkmark$      |             |  |
|                   |                                                         |                   |             |  |
|                   | ОК                                                      | Cancel            | Apply       |  |

### 4. Attach the database

- Perform Step 10. Attaching Database Files in the Install SQL Server 2017 support article
  - If the database is not working, an SQL error will appear. See the links below for help with the SQL Error
    - SQL Error 10
    - SQL Error timeout
    - SQL Error 'sa' login failed

**Note:** If you are still having trouble getting your MyoVision database to work properly, please feel free to contact our technical support at 1-800-969-6961, option 2 (8:30am - 4:00pm, Monday - Friday) (+1 206-448-3464 International)